# タブレット・プロンプター・システム

タブレット・プロンプター・システム(以下「TPS」と表記)は、テレビ/ラジオなどでアナウンサー が読む原稿や、展示会/説明会などで使用する原稿をタブレットにて管理/表示し、プロンプター表示 にも対応したアプリです。原稿は日付ごとに管理を行います。

※Windows8の操作に関する用語説明は、下記のアドレスにて確認をお願い致します。 http://windows.microsoft.com/ja-jp/windows-8/touch-swipe-tap-beyond

## 1. ソフトの起動

ホーム画面のアプリアイコン

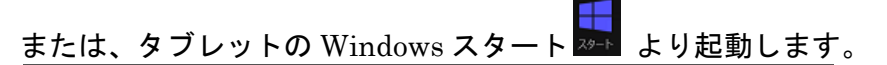

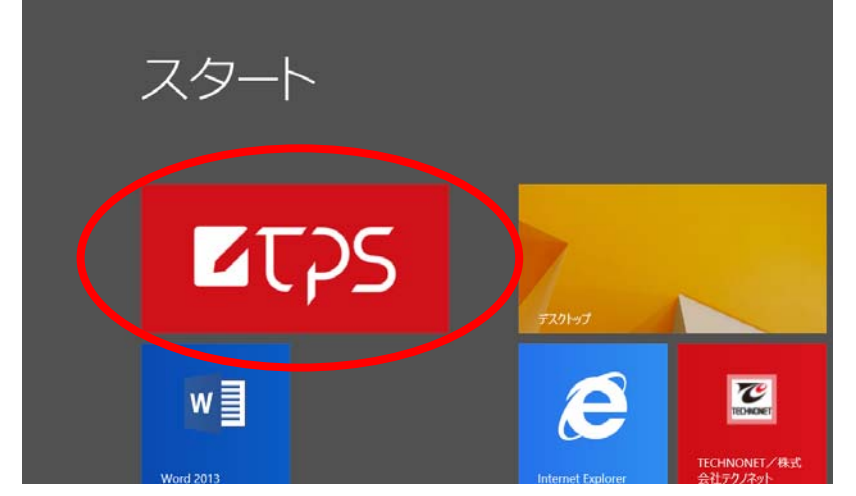

2. 原稿の読み込み

## 2-1 原稿の追加

あらかじめタブレットに入れてある PDF ファイルを読み込み、管理ファイルに入れます。

| ①管理   | 理画面の項目追加フ                                       | <sup>マ</sup> イコン <sup>項目追加 &gt;</sup> をタップし項目追加画面に移動します。 |
|-------|-------------------------------------------------|----------------------------------------------------------|
| タブレッ  | トプロンプターシステム                                     |                                                          |
|       | 12/01 (日)<br><sup>2013</sup>                    | 番組項目                                                     |
| 2013年 | <ul> <li>✓ 12月 ✓ 1日 ✓</li> <li>□日付更新</li> </ul> |                                                          |

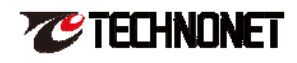

②PDF ファイルは「名前順」または「日付順」でソートが可能です。

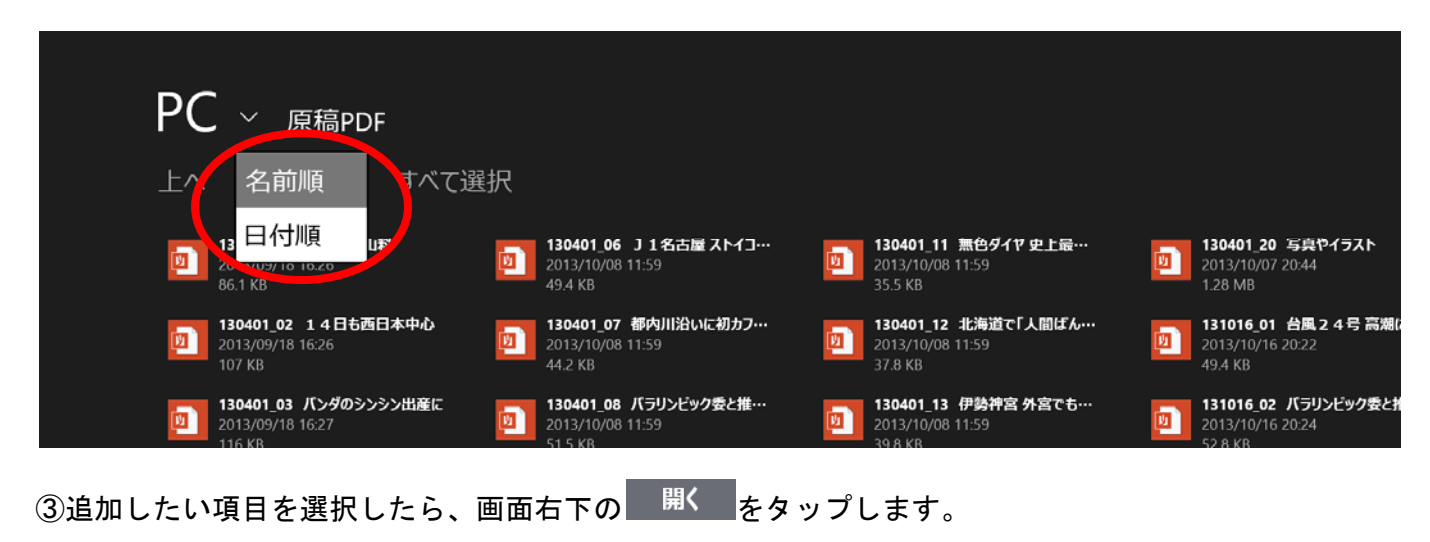

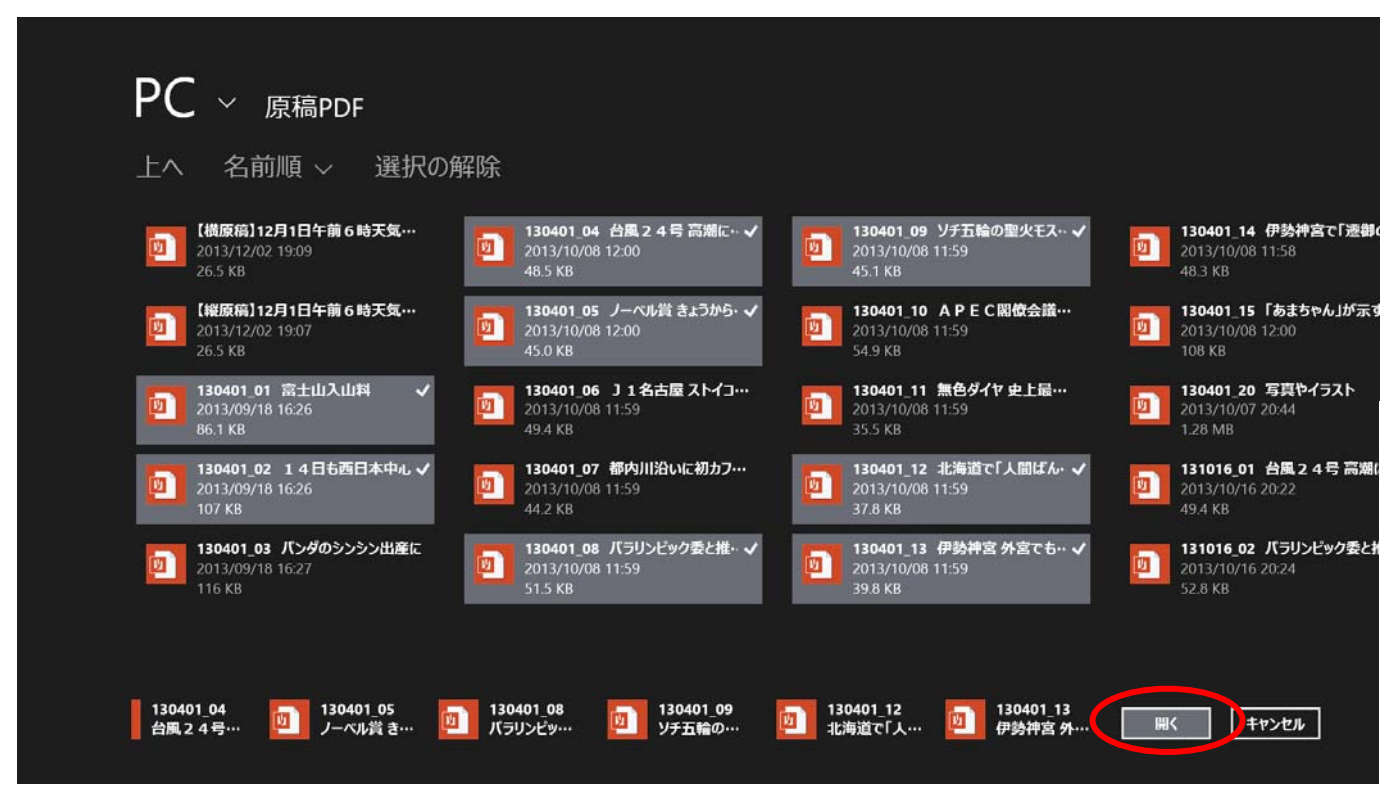

④管理画面に選択した項目が追加されます。

| タブレットプロンプターシステム              |    |                           |    |                              |    |                                    |     |                          |
|------------------------------|----|---------------------------|----|------------------------------|----|------------------------------------|-----|--------------------------|
|                              | 番約 | 且項目 項目追加 🗸                |    |                              |    |                                    |     |                          |
| 12/01 (日)<br><sup>2013</sup> | 1  | 131201_12月1日午前<br>6時天気予報1 | 5  | 130401_05 ノーベル<br>賞 きょうから発表  | 9  | 130401_14 伊勢神宮<br>で「遷御の儀」          | 13  | 131113<br>InterB<br>ネット記 |
|                              | 更新 | 日時 2013/11/12 16:00:48    | 更新 | 日時 2013/11/12 16:01:49       | 更新 | 日時 2013/11/12 16:01:54             | 更新日 | 日時 2013/1                |
| 2013年 V 12月 V 1日 V<br>日付更新   | 2  | 131201_12月1日午前<br>6時天気予報2 | 6  | 130401_07 都内川沿<br>いに初カフェ 隅田川 | 10 | 131016_01 台風24<br>号 高潮による浸水に<br>警戒 | 14  | 131016<br>ク委と<br>換       |
|                              | 更新 | 日時 2013/11/12 16:00:49    | 更新 | 日時 2013/11/12 16:01:50       | 更新 | 日時 2013/11/12 16:01:56             | 更新  | 日時 2013/                 |

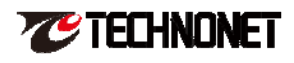

## 2-2 ファイルの順番変更と削除

①追加したファイルの順番を変更したいときは、対象のファイルを上もしくは下にスワイプします。

| タブレットプロンプターシステム              |    |                           |    |                             |    |                                          |    |              |
|------------------------------|----|---------------------------|----|-----------------------------|----|------------------------------------------|----|--------------|
|                              | 番約 | 且項目 項目追加 v                |    |                             |    |                                          |    |              |
| 12/01 (日)<br><sup>2013</sup> | 1  | 131201_12月1日午前<br>6時天気予報1 | 5  | 130401_12 北海道で<br>「人間ばん馬」大会 | 9  | 131113_02<br>InterBEE2013 テクノ<br>ネット説明原稿 | 13 | 13040<br>「人間 |
|                              | 更新 | 日時 2013/11/12 16:27:17    | 更新 | 日時 2013/11/12 16:27:34      | 更新 | 日時 2013/11/12 16:27:42                   | 更新 | ∃時 2013/′    |

上図のように青線で囲まれ、ファイル右上に「チェックマーク」が付きます。

#### ②次に、タブレット画面上部を上から下にスワイプします。

| タブレットプロンプターシステム              |                              | 上から下にスワイプ                     |                                            |                 |
|------------------------------|------------------------------|-------------------------------|--------------------------------------------|-----------------|
|                              | 番組項目 項目追加 ∨                  |                               |                                            |                 |
| 12/01 (日)<br><sup>2013</sup> | 1 131201_12月1日午前<br>6 時天気予報1 | 5 130401_12 北海道で<br>「人間ばん馬」大会 | 9 131113_02<br>InterBEE2013 テクノ<br>ネット説明原稿 | 13 13040<br>「人間 |
|                              | 更新日時 2013/11/12 16:27:17     | 更新日時 2013/11/12 16:27:34      | 更新日時 2013/11/12 16:27:42                   | 更新日時 2013/1     |

③メニューバーが出てきますので「上移動」「下移動」ボタンを操作し順番を変更してください。

| 通Rの新辞<br>ずへて選択                      |   | (↑) (↓)<br>±4550) T4550   |    |                             |    |                           |    | 前                        |
|-------------------------------------|---|---------------------------|----|-----------------------------|----|---------------------------|----|--------------------------|
| <b>12/01 (日)</b><br><sup>2013</sup> | 1 | 131201_12月1日午前<br>6時天気予報1 | 5  | 130401_05 ノーベル<br>賞 きょうから発表 | 9  | 130401_14 伊勢神宮<br>で「遷御の儀」 | 13 | 131113<br>InterB<br>ネット記 |
|                                     |   | 日時 2013/11/12 16:00:48    | 更新 | 日時 2013/11/12 16:01:49      | 更新 | 日時 2013/11/12 16:01:54    | 更新 | 日時 2013/                 |

#### 2-3 管理画面のメニューバー

| う)<br>選択のMTR |   | ▲ 非常動 | <b>↓</b><br>⊤#₽₩ | 面 |
|--------------|---|-------|------------------|---|
| 1            | 2 | 3     | 4                | 5 |

#### ①選択の解除

上下スワイプで選択したファイルを選択解除します。

#### ②すべて選択

管理画面にあるすべてのファイルを全選択します。

#### ③上移動

選択したファイルを上方向に移動させます。 ※複数ファイルの移動は不可です。

#### ④下移動

選択したファイルを下方向に移動させます。 ※複数ファイルの移動は不可です。

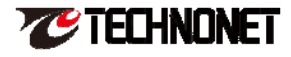

#### ⑤消去

選択したファイルを消去します。

メニューバーを格納するときは、再度画面上部を上から下にスワイプをしてください。

#### 2-4 日付の変更

原稿ファイルは日付ごとに管理を行っています。 日付を変更するには、以下の操作方法で行います。

※「12月1日」から「12月2日」に変更をする 変更したい箇所をタップ

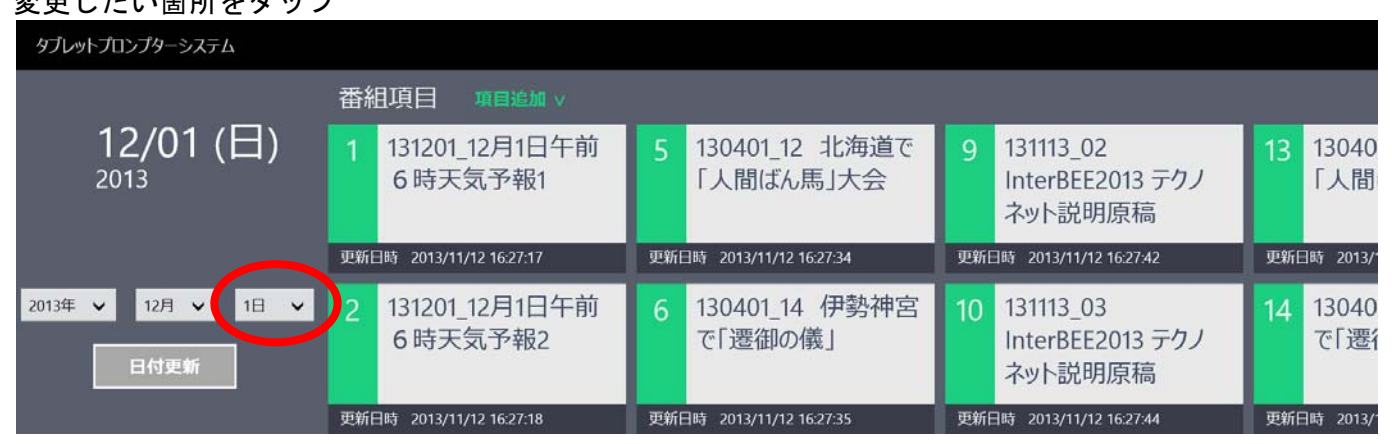

## 日付リストが出るので、変更したい日にちをタップ

| タブレ       | ットプロンプターシステレ    | <b>x</b>   |    |                             |     |                              |    |                                          |    |              |  |
|-----------|-----------------|------------|----|-----------------------------|-----|------------------------------|----|------------------------------------------|----|--------------|--|
|           |                 | 290        | 番約 | 番組項目 項目追加 >                 |     |                              |    |                                          |    |              |  |
|           | 12/01 (<br>2013 | 30日<br>31日 | 1  | 131201_12月1日午前<br>6 時天気予報1  | 5   | 130401_12 北海道で<br>「人間ばん馬」大会  | 9  | 131113_02<br>InterBEE2013 テクノ<br>ネット説明原稿 | 13 | 13040<br>「人間 |  |
|           |                 | 10         | 更新 | 日時 2013/11/12 16:27:17      | 更新日 | 日時 2013/11/12 16:27:34       | 更新 | 日時 2013/11/12 16:27:42                   | 更新 | 3時 2013/1    |  |
| 2013年     | ✔ 12月 ✔         | 2日         | 2  | 131201_12月1日午前<br>6時天気予報2   | 6   | 130401_14 伊勢神宮<br>で「遷御の儀」    | 10 | 131113_03<br>InterBEE2013 テクノ            | 14 | 13040<br>で「遷 |  |
|           | 日付更新            | 4日         |    |                             |     |                              |    | ネット説明原稿                                  |    |              |  |
|           |                 | 5日         | 更新 | 日時 2013/11/12 16:27:18      | 更新  | 日時 2013/11/12 16:27:35       | 更新 | 日時 2013/11/12 16:27:44                   | 更新 | 日時 2013/1    |  |
|           |                 | 6日         | 3  | 130401_04 台風24<br>号高潮による浸水に | 7   | 131016_01 台風24<br>号 高潮による浸水に | 11 | 131113_04<br>InterBEE2013 テクノ            |    |              |  |
| <u>続い</u> | て日付更新           | をタ         | ップ |                             |     |                              |    |                                          |    |              |  |
| タブレ       | ットプロンプターシステレ    | X          |    |                             |     |                              |    |                                          |    |              |  |
|           |                 |            |    |                             |     |                              |    |                                          |    |              |  |

|                                     | 番組項目 項目追加 > |                           |    |                             |    |                                          |     |              |  |
|-------------------------------------|-------------|---------------------------|----|-----------------------------|----|------------------------------------------|-----|--------------|--|
| <b>12/01 (日)</b><br><sup>2013</sup> |             | 131201_12月1日午前<br>6時天気予報1 | 5  | 130401_12 北海道で<br>「人間ばん馬」大会 | 9  | 131113_02<br>InterBEE2013 テクノ<br>ネット説明原稿 | 13  | 13040<br>「人間 |  |
|                                     | 更新          | 日時 2013/11/12 16:27:17    | 更新 | 日時 2013/11/12 16:27:34      | 更新 | 日時 2013/11/12 16:27:42                   | 更新日 | 3時 2013/     |  |
| 2013年 💙 12月 💙 2日 💙                  | 2           | 131201_12月1日午前<br>6時天気予報2 | 6  | 130401_14 伊勢神宮<br>で「遷御の儀」   | 10 | 131113_03<br>InterBEE2013 テクノ<br>ネット説明原稿 | 14  | 13040<br>で「遷 |  |
|                                     |             | 更新日時 2013/11/12 16:27:18  |    | 更新日時 2013/11/12 16:27:35    |    | 更新日時 2013/11/12 16:27:44                 |     | 3時 2013/     |  |

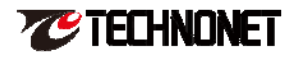

## 日付変更完了

| タブレッ  | タブレットプロンプターシステム                                 |     |                                    |  |  |  |  |  |
|-------|-------------------------------------------------|-----|------------------------------------|--|--|--|--|--|
|       |                                                 | 番約  | ]項目 項目追加 ∨                         |  |  |  |  |  |
|       | <b>12/02 (月)</b><br><sup>2013</sup>             | 1   | 130401_01 富士山入<br>山料               |  |  |  |  |  |
|       |                                                 | 更新E | 3時 2013/12/02 12:05:37             |  |  |  |  |  |
| 2013年 | <ul> <li>✓ 12月 ✓ 2日 ✓</li> <li>□日付更新</li> </ul> | 2   | 130401_02 14日も<br>西日本中心            |  |  |  |  |  |
|       |                                                 | 更新E | 3時 2013/12/02 12:05:39             |  |  |  |  |  |
|       |                                                 | 3   | 130401_03 パンダのシ<br>ンシン出産に          |  |  |  |  |  |
|       |                                                 | 更新E | 3時 2013/12/02 12:05:40             |  |  |  |  |  |
|       | 設定                                              | 4   | 130401_04 台風24<br>号 高潮による浸水に<br>警戒 |  |  |  |  |  |
|       |                                                 | 更新日 | 3時 2013/12/02 12:05:41             |  |  |  |  |  |

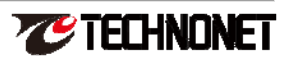

## 3. 原稿画面

作業を行いたいファイルをタップすると、原稿画面に変わります。 タブレットプロンプターシステム 番組項目 12/02 (月) <sup>2013</sup> 130401\_01 富士山入 山料 タップ 更新日時 2013/12/02 12:05:37 (三) 1 130401\_01 富士山入山料 ٠ **《** 次項 いて、 指す 環境を保全するための入山料につ れる見通しの富士山で、 今月下旬に世界文化遺産に登録さ 目指すことが決まりました。 山梨県側でもこの夏の試験導入を 富士山入山料 今夏の試験導入目

## 3-1 次項と前項

原稿画面の左右に「次項」と「前項」というボタンがあります。 「次項」は次に用意されている原稿画面に移動します。 同様に「前項」は1つ前の原稿画面に移動します。

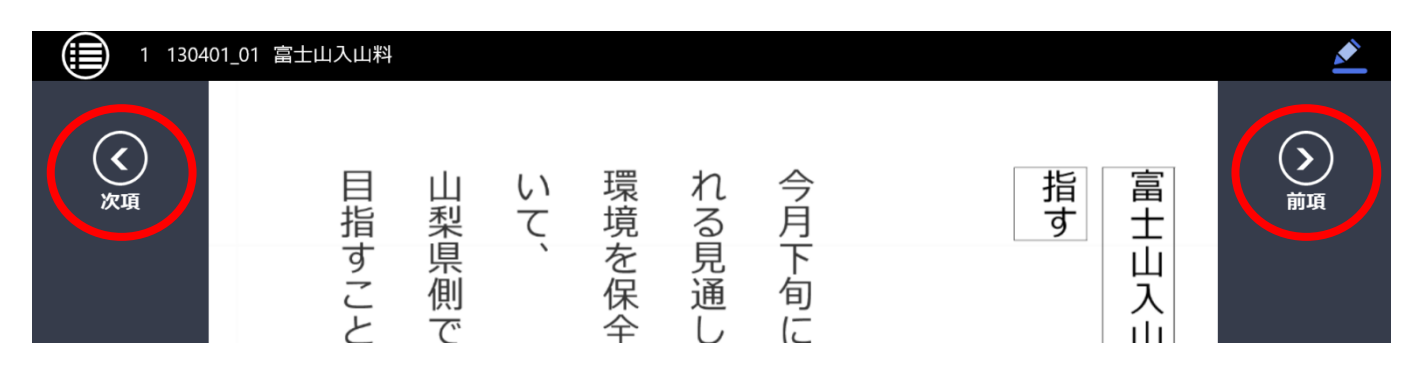

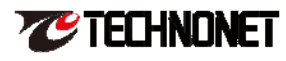

## 3-2 原稿画面のメニューバー

管理画面と同様に、画面上部を上から下にスワイプするとメニューバーが出てきます。

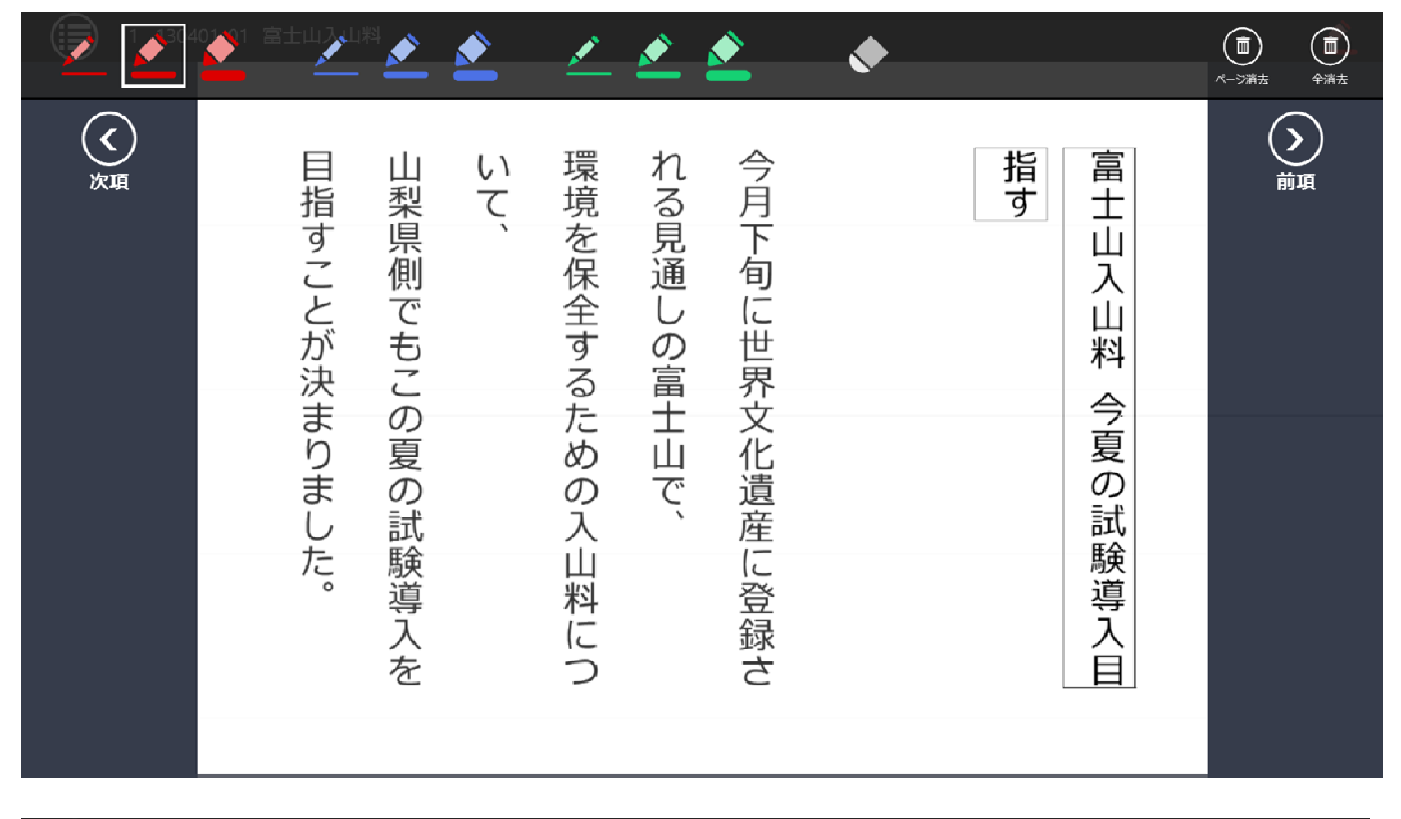

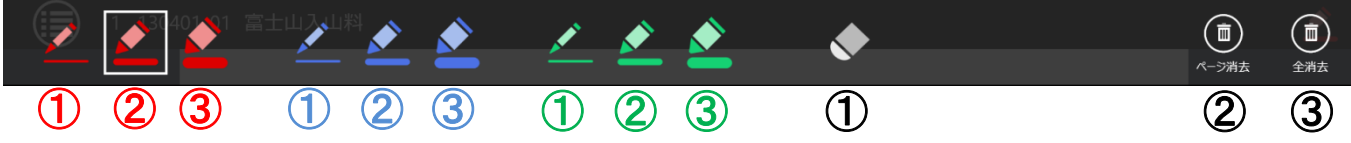

#### ①細い赤ペン

②赤ペン

原稿を開いたときのデフォルトになります。 ③太い赤ペン

1細い青ペン
 青ペン
 3太い青ペン
 1細い緑ペン
 緑ペン
 3太い緑ペン

## ①消しゴム

消したい箇所を線ごとに消去します。

#### ②ページ消去

現在見えているページに書き込んだものを消去します。

#### ③全消去

現在開いている原稿ファイルに書き込んだものを全消去します。

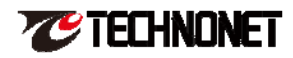

#### 3-3 ペンツール

メニューバーで使用したいペンを選択し、原稿に書き込めます。 書き込むときはタブレット付属のデジタイザペンを使用します。

①青ペンを選択

|            | 🔺 🛃 🖄 🟒                         | 🖆 🖄 🔹 🔶                    |                 |
|------------|---------------------------------|----------------------------|-----------------|
| <u>Х</u> ц | 目指すことが決まりました。山梨県側でもこの夏の試験導入をいて、 | 環境を保全するための入山料につれる見通しの富士山で、 | 富士山入山料 今夏の試験導入目 |

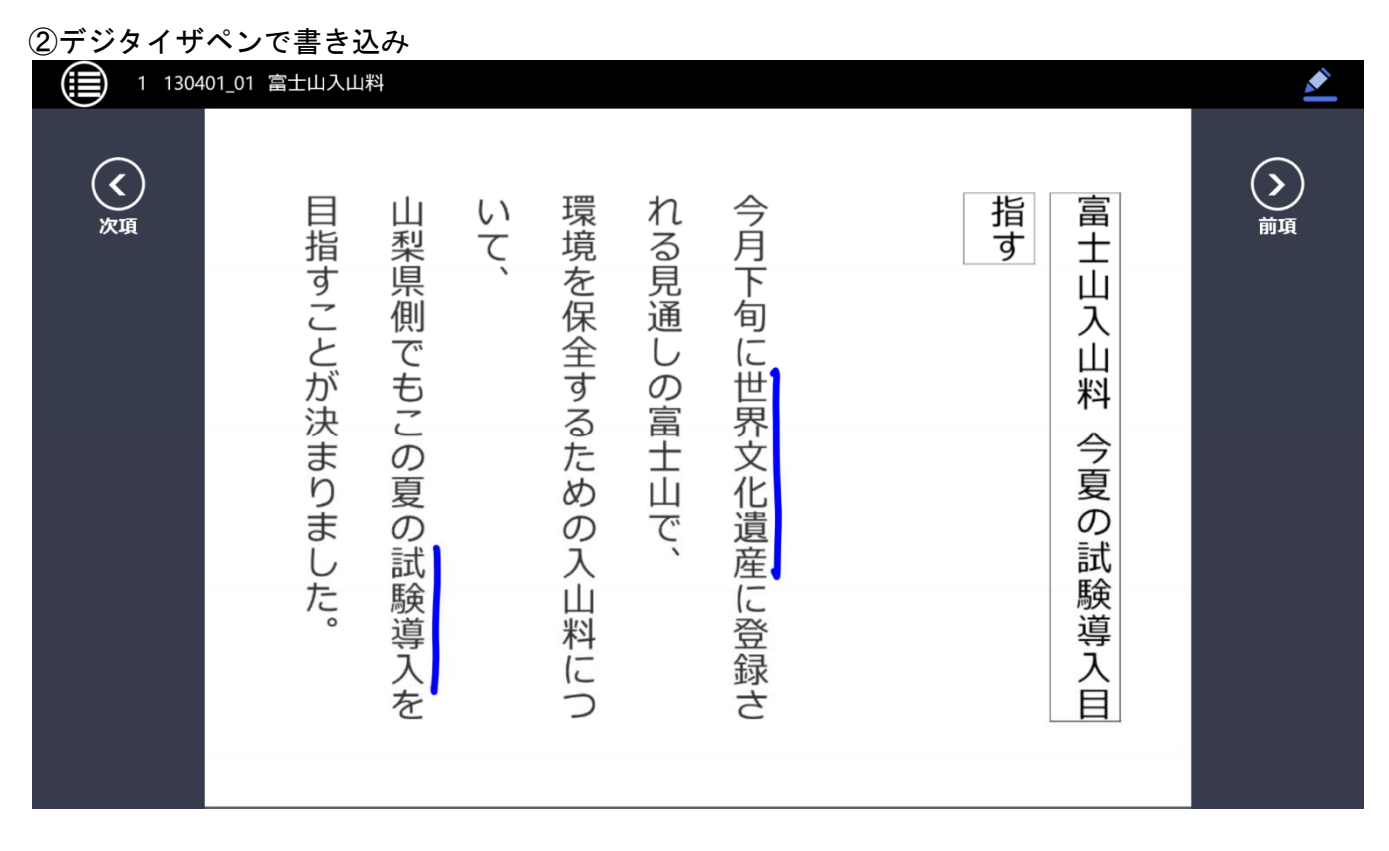

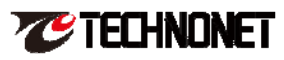

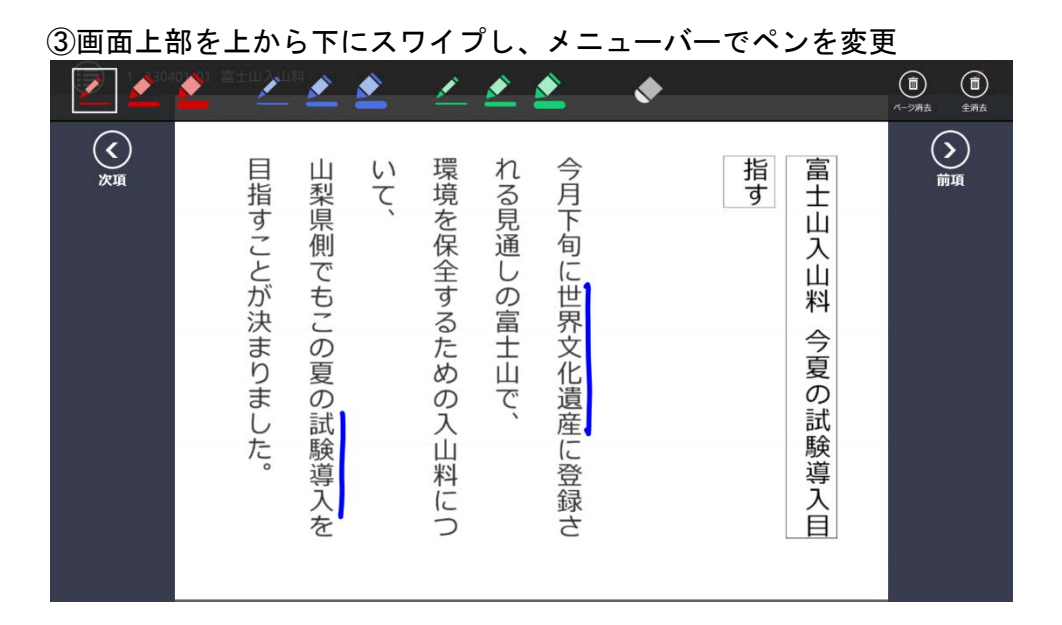

④新たに書き込み

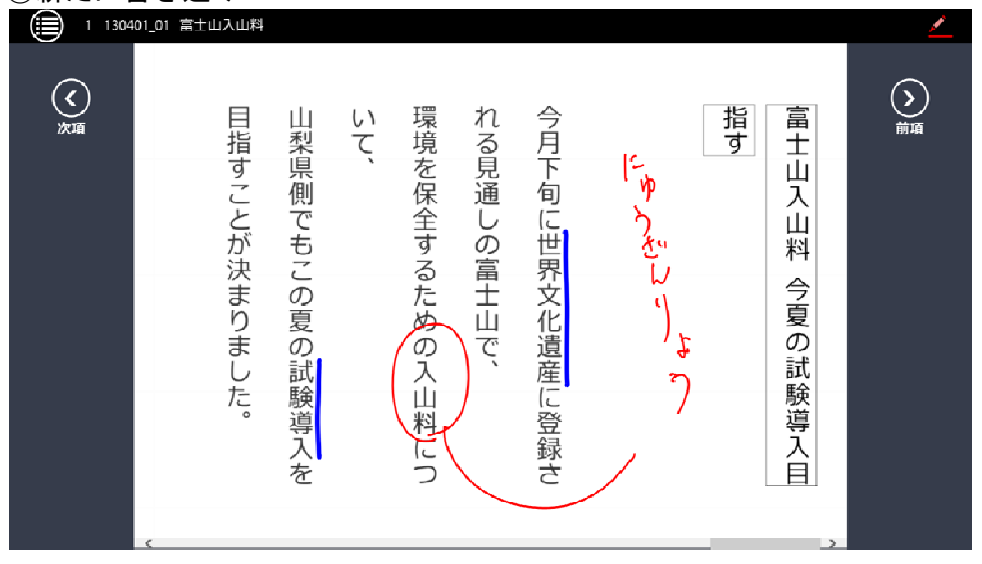

書き込んだものは「消しゴムツール」「ページ消去」「全消去」を使用しない限り保存されます。

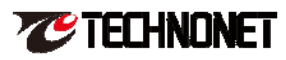

## 3-4 ページ移動

原稿をめくるときは、デジタイザペンでなく指を使用します。 デジタイザペンでページ移動はできません。

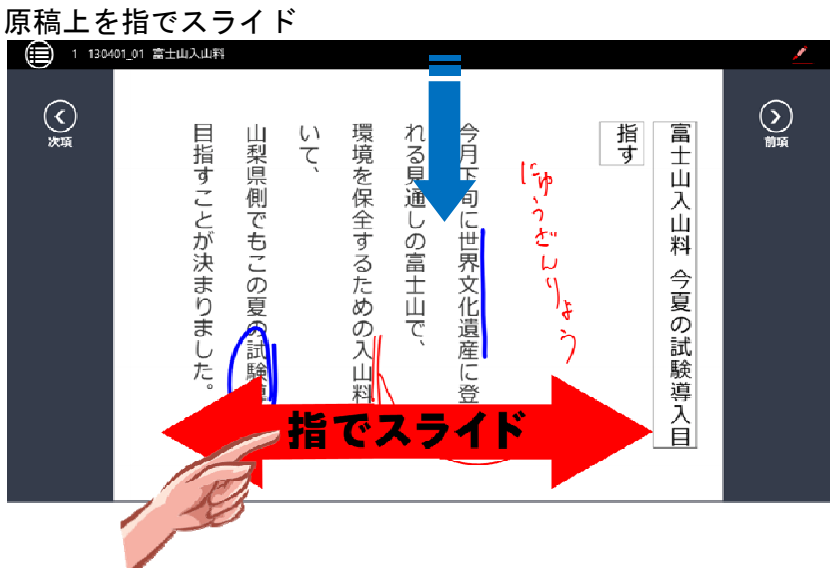

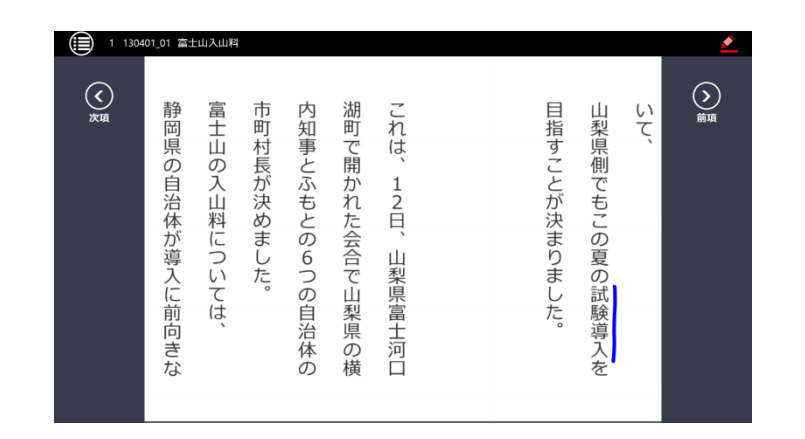

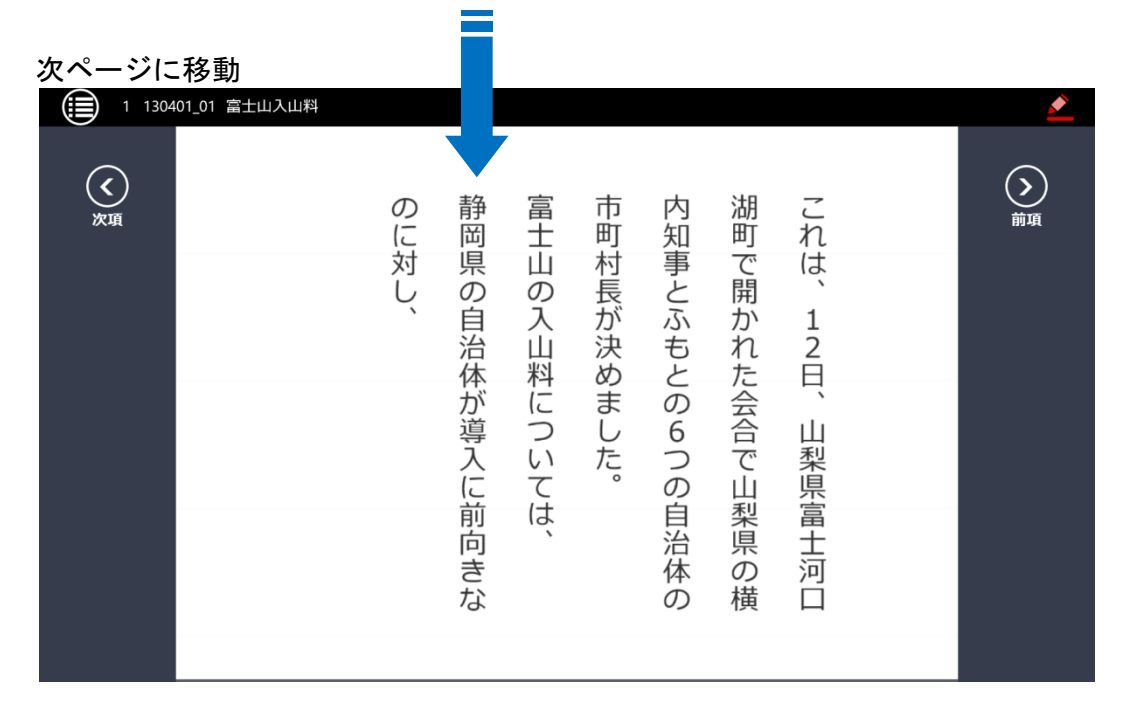

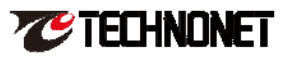

## 4. 各種設定について

| 管理画面左下                       | の                        | ボタンを押すと、各                  | ·種訝 | 定画面に切り替わり                    | りま | す。                                       |     |                          |  |  |
|------------------------------|--------------------------|----------------------------|-----|------------------------------|----|------------------------------------------|-----|--------------------------|--|--|
| タブレットプロンプターシステム              |                          |                            |     |                              |    |                                          |     |                          |  |  |
|                              | 番約                       | 番組項目 項目追加 >                |     |                              |    |                                          |     |                          |  |  |
| 12/01 (日)<br><sup>2013</sup> | 1                        | 131201_12月1日午前<br>6 時天気予報1 | 5   | 130401_05 ノーベル<br>賞 きょうから発表  | 9  | 130401_14 伊勢神宮<br>で「遷御の儀」                | 13  | 131113<br>InterB<br>ネット語 |  |  |
|                              | 更新                       | 日時 2013/11/12 16:00:48     | 更新日 | 日時 2013/11/12 16:01:49       | 更新 | 日時 2013/11/12 16:01:54                   | 更新E | 3時 2013/                 |  |  |
| 2013年 v 12月 v 1日 v<br>日付更新   | 2                        | 131201_12月1日午前<br>6時天気予報2  | 6   | 130401_07 都内川沿<br>いに初カフェ 隅田川 | 10 | 131016_01 台風24<br>号 高潮による浸水に<br>警戒       | 14  | 131016<br>ク委と<br>換       |  |  |
|                              | 更新                       | 日時 2013/11/12 16:00:49     | 更新日 | 日時 2013/11/12 16:01:50       | 更新 | 日時 2013/11/12 16:01:56                   | 更新日 | 3時 2013/                 |  |  |
|                              | 3                        | 130401_01 富士山入<br>山料       | 7   | 130401_09 ソチ五輪<br>の聖火モスクワに到着 | 11 | 131113_02<br>InterBEE2013 テクノ<br>ネット説明原稿 | 15  | 13040<br>外宮で             |  |  |
|                              | 更新日時 2013/11/12 16:01:47 |                            | 更新日 | 更新日時 2013/11/12 16:01:51     |    | 更新日時 2013/11/12 16:01:58                 |     | 更新日時 2013/               |  |  |
| 設定                           | 4                        | 130401_03 パンダのシ<br>ンシン出産に  | 8   | 130401_12 北海道で<br>「人間ばん馬」大会  | 12 | 131201_12月1日午前<br>6時天気予報1                |     |                          |  |  |
|                              | 更新                       | 日時 2013/11/12 16:01:48     | 更新日 | 日時 2013/11/12 16:01:53       | 更新 | 日時 2013/11/12 16:02:08                   |     |                          |  |  |

## 4-1 設定画面の項目

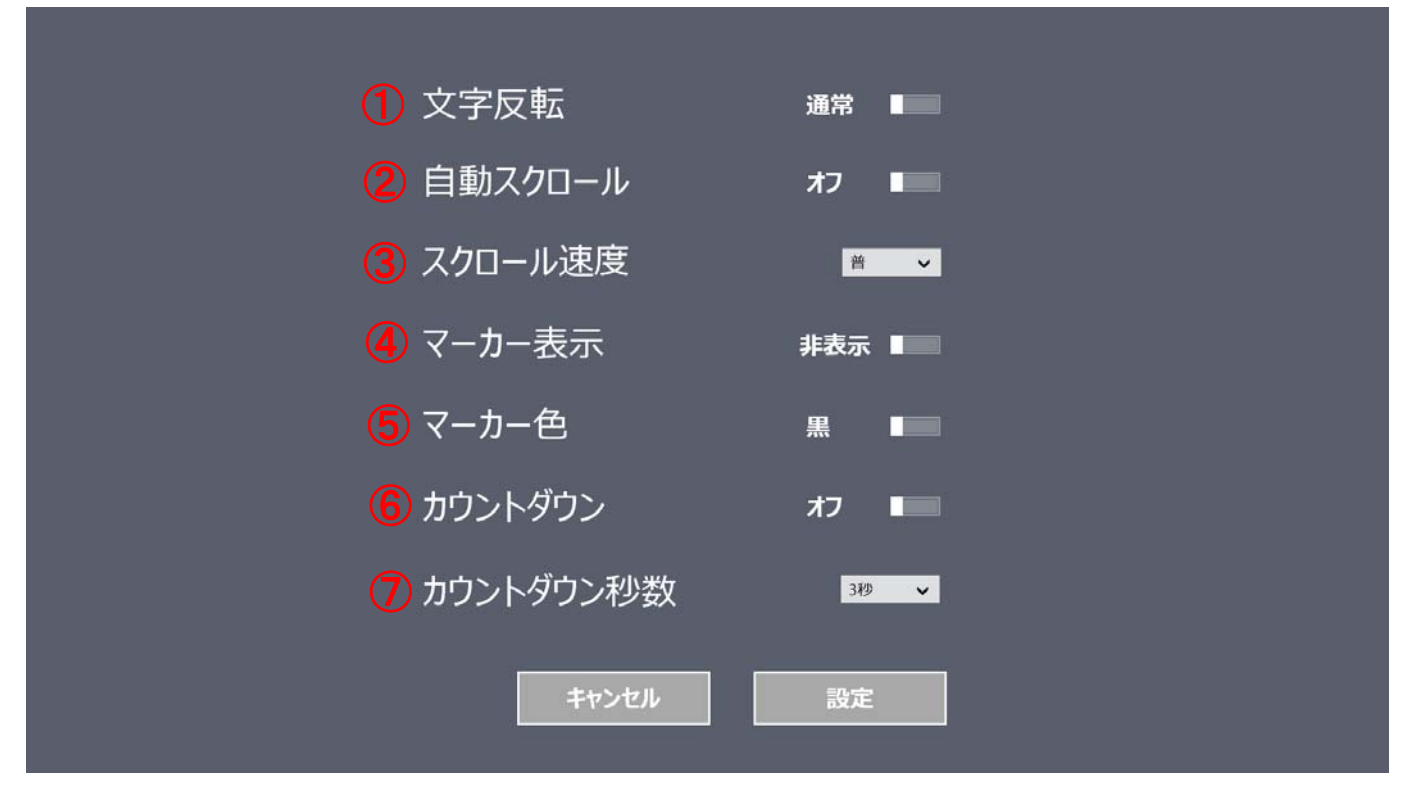

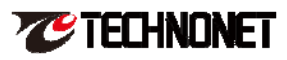

#### ①文字反転

プロンプターを使用する際の機能です。 原稿の文字と画面が反転します。

通常画面

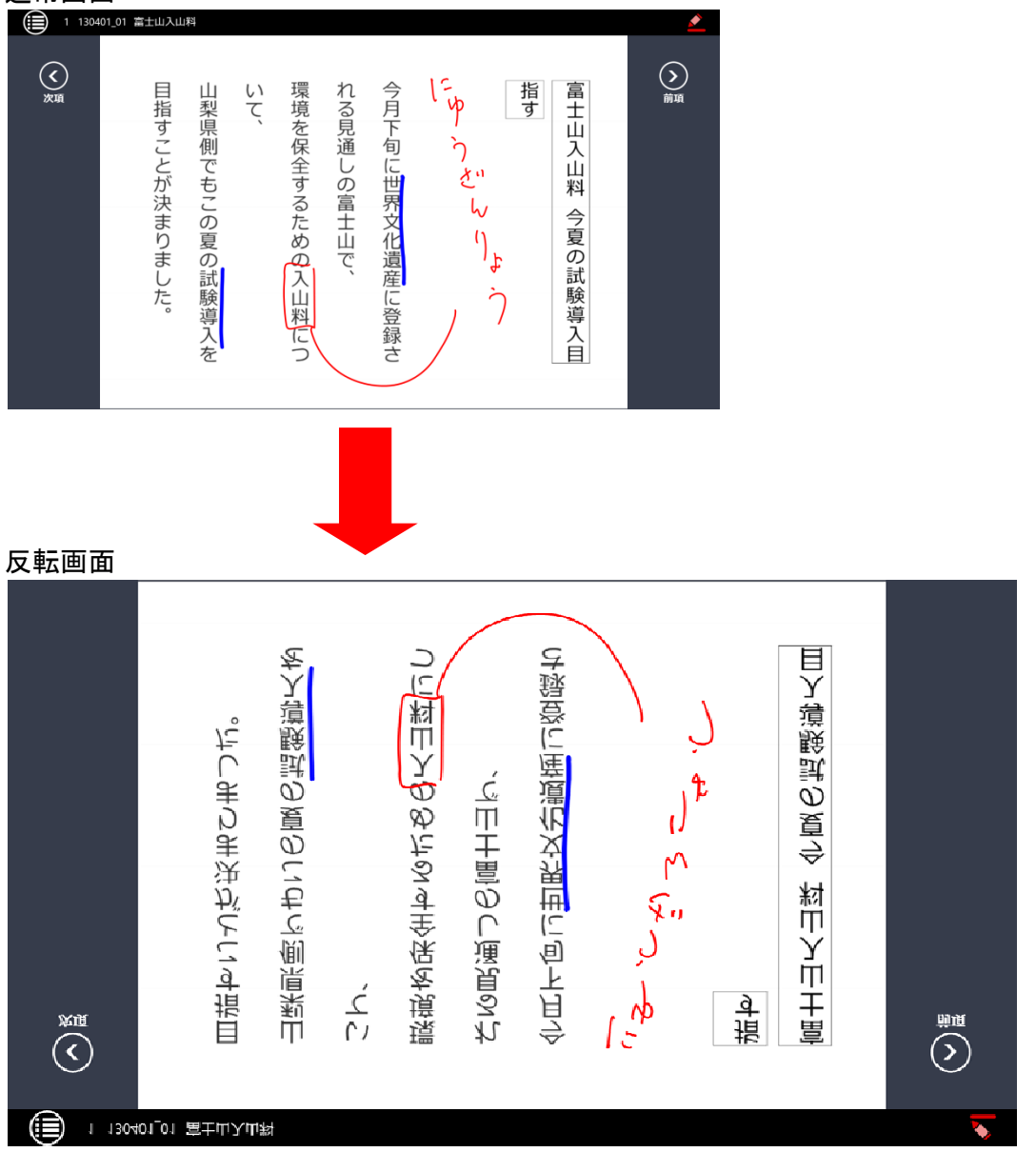

#### ②自動スクロール

通常は「オフ」なっています。

「オン」に設定すると、原稿画面を開いた瞬間からページの進行方向に自動でスクロールを開始しま す。

## ③スクロール速度

②の自動スクロールの速度です。
「速」・「普」・「遅」の3段階から選択できます。

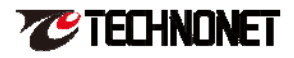

## ④マーカー表示

読み手の目安となる縦線です。 画面中央に入ります。

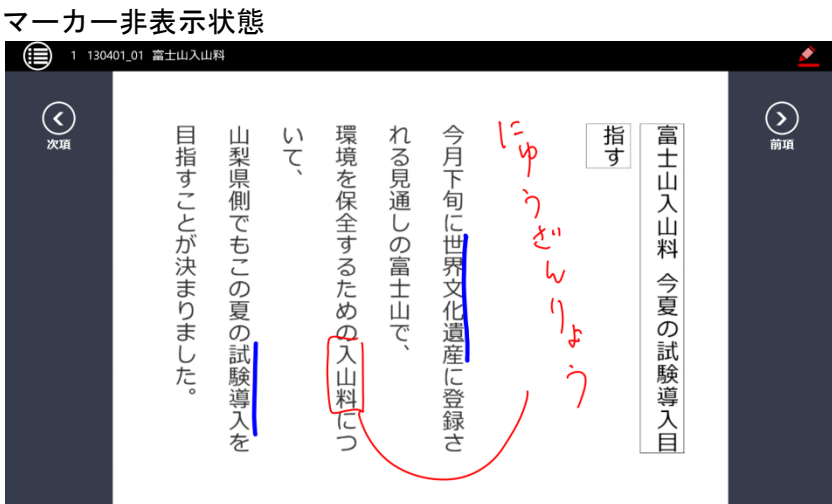

マーカー表示状態

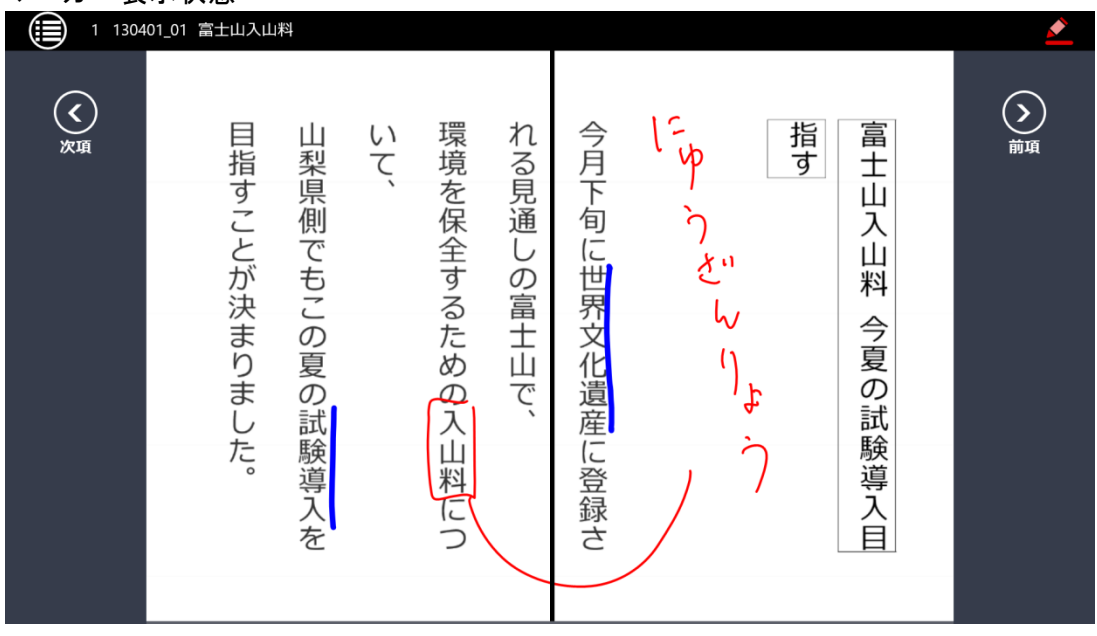

## ⑤マーカー色

黒色と白色の2色から選べます。

黒色は白い原稿用紙、白色は黒い原稿用紙のときに使用します。

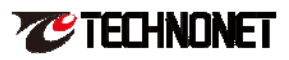

⑥カウントダウン

②の自動スクロールが「オン」の場合のみ使用できます。 原稿を表示させる前にカウントダウンをします。 下図は「3 秒」に設定した場合です。

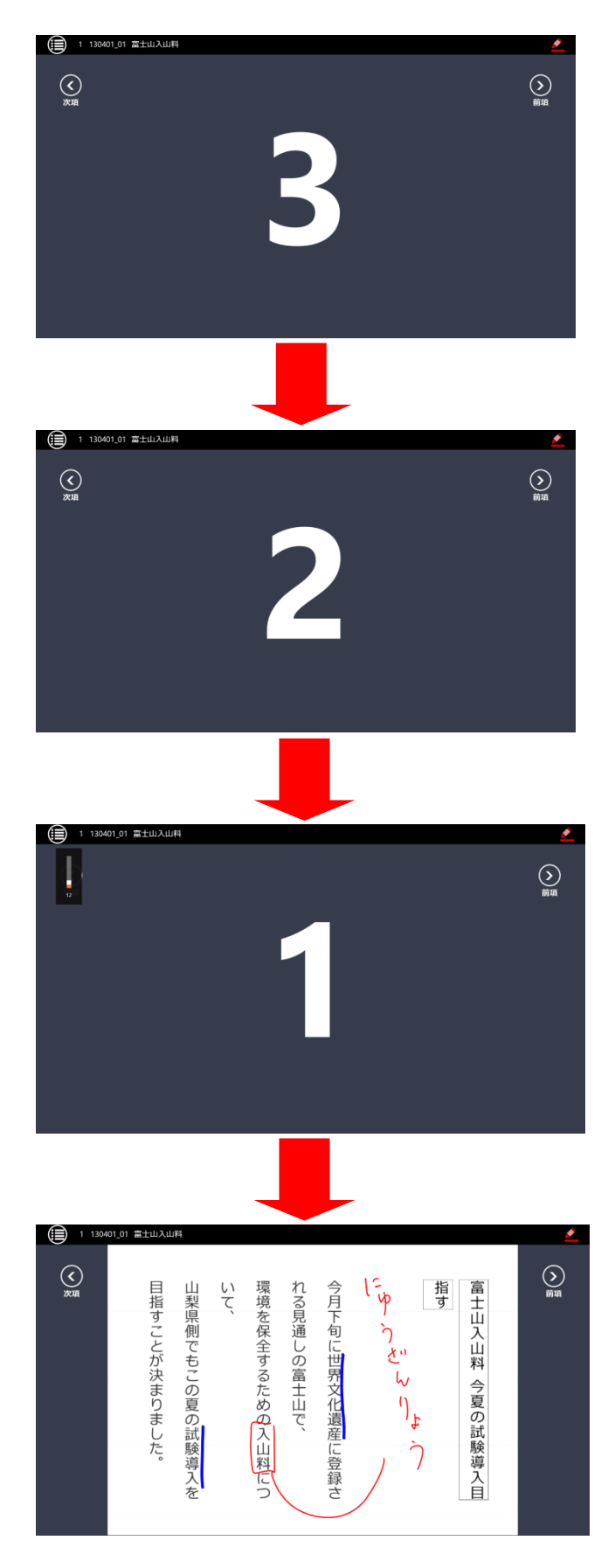

⑦カウントダウン秒数

カウントダウンを行う秒数です。 1秒~10秒の間で設定できます。

## 5. Q&A

Q1. PDF ファイル以外のファイル形式は読み込めないのですか?

A1.現在は PDF ファイルのみの対応となっております。

Q2.元原稿のファイル形式は何にすればよいですか?

A2. お客様のご都合の良い形式で結構です。最終的に PDF 形式への変換をお願いします。 弊社ホームページにてマイクロソフト社製品 Word のテンプレートをご用意しております。ご参考に してください。

http://www.technonet.co.jp/files/TPS\_Word\_Template.zip

Q3. ペンの色は変えられますか?

A3. 現在の3色のみとなっております。

Q4. 原稿のページに制限はありますか?

A4. 制限はありません。

Q5. 自動スクロールは途中で止められますか?

A5. 一度開始すると止まりません。

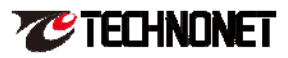